# Impostazioni SIAE

- PanoramicaCarte di attivazione
  - <sup>o</sup> Dettagli carte di attivazione
- Verifica PIN
   Cambia PIN e Verifica PUK
   Aggiorna Saldi Carte di Attivazione
   Sistema di emissione

### Panoramica

In questo menù è possibile consultare le tabelle di sistema riferite alla normativa Siae.

Inoltre è possibile consultare l'elenco e lo stato delle carte di attivazione nonché i dati generali del sistema di emissione.

| C  https://app.dev.meeticko.com/smart-card/index |       |                      |                            |             |           |                              |          |                                   |                                                 |                  |
|--------------------------------------------------|-------|----------------------|----------------------------|-------------|-----------|------------------------------|----------|-----------------------------------|-------------------------------------------------|------------------|
| MESTICKO                                         |       | Actions ~            |                            |             |           |                              | 0 Info   | rdata Tester 🔹 Fisca              | ale ON 🔹 ma                                     | irk@infordata.it |
| n Punti Vendita                                  | <     | SMART CARD<br>READER | CARTA DI<br>EMISSIONE SIAE | PROGRESSIVO | SIAE CODE | MITTENTE EMAIL               | STATO    | ORARIO ULTIMO<br>RILEVAMENTO CARD | ORARIO ULTIMO RILEVAMENTO<br>LETTORE SMART CARD |                  |
| <ol> <li>Registro eventi</li> </ol>              | <     |                      |                            |             |           |                              |          |                                   |                                                 |                  |
| 🔒 Controllo accessi                              | <     |                      |                            |             |           |                              | · · ·    |                                   |                                                 | _                |
| Anagrafiche                                      | <     | 8121                 | A0112037                   | 13496       | P0002848  | riepiloghi-siae@infordata.it | Inattivo | 2019-04-30 19:27:29               | 2019-04-30 19:27:29                             | ۲                |
| ô Impostazioni                                   | ~     | 8120                 | A0114765                   | 10358       | P0002848  | riepiloghi-siae@infordata.it | Attivo   | 2019-05-01 22:03:38               | 2019-05-01 22:03:38                             | ۲                |
| ŵ Generale                                       | <     | 8121                 |                            | 13496       | P0002848  | riepiloghi-siae@infordata.it | Inattivo | 2019-04-30 19:26:54               | 2019-04-30 19:26:54                             | ۲                |
| i Menu                                           | <     |                      |                            |             |           |                              |          |                                   |                                                 |                  |
| Frontend                                         | <     |                      |                            |             |           |                              |          |                                   |                                                 |                  |
| © SIAE                                           | ~     |                      |                            |             |           |                              |          |                                   |                                                 |                  |
| 🖨 Carte di attivazio                             | one   |                      |                            |             |           |                              |          |                                   |                                                 |                  |
| A Sistema di emiss                               | sione |                      |                            |             |           |                              |          |                                   |                                                 |                  |
| nipo Evento                                      |       |                      |                            |             |           |                              |          |                                   |                                                 |                  |
| 💡 Area Evento                                    |       |                      |                            |             |           |                              |          |                                   |                                                 |                  |
| Ordine di Posto                                  |       |                      |                            |             |           |                              |          |                                   |                                                 |                  |
| ↓≣ Riduzioni                                     |       |                      |                            |             |           |                              |          |                                   |                                                 |                  |
| © Codici Annullo Ti<br>SIAE                      | itoli |                      |                            |             |           |                              |          |                                   |                                                 |                  |
| O puele                                          | 1     |                      |                            |             |           |                              |          |                                   |                                                 |                  |

### Carte di attivazione

Il menù contiene l'elenco e lo stato delle carte di attivazione appartenenti al sistema. Carte di attivazione non appartenenti al sistema vengono scartate.

| MEJTICKO                          |      | Azioni ~                      |                            |             |           |                              |          | 0 Infordata Tester                | v Fiscale ON                                    | ida@inforda |  |
|-----------------------------------|------|-------------------------------|----------------------------|-------------|-----------|------------------------------|----------|-----------------------------------|-------------------------------------------------|-------------|--|
|                                   |      | Home « Carte di attivazione   |                            |             |           |                              |          |                                   |                                                 |             |  |
| Manifestazione                    | <    | CARTE DI ATTIVAZIONE          |                            |             |           |                              |          |                                   |                                                 |             |  |
| 🛱 Strutture                       |      | Visualizzo 1-2 di 2 elementi. |                            |             |           |                              |          |                                   |                                                 |             |  |
| က Punti Vendita                   | <    | SMART CARD READER             | CARTA DI EMISSIONE<br>SIAE | PROGRESSIVO | SIAE CODE | MITTENTE EMAIL               | STATO    | ORARIO ULTIMO<br>RILEVAMENTO CARD | ORARIO ULTIMO RILEVAMENTO LETTORE<br>SMART CARD |             |  |
| Registro eventi Controllo accessi | <    |                               |                            |             |           |                              | •        |                                   |                                                 |             |  |
| Anagrafiche                       |      | 8121                          | A0112037                   | 13496       | P0002848  | riepiloghi-siae@infordata.it | Inattivo | 2019-04-30 19:27:29               | 2019-04-30 19:27:29                             | ۲           |  |
| 🔅 Generale                        |      | 8120                          | A0114765                   | 10365       | P0002848  | riepiloghi-siae@infordata.it | Attivo   | 2019-05-02 15:09:59               | 2019-05-02 15:09:59                             | ۲           |  |
| i Menu                            | <    |                               |                            |             |           |                              |          |                                   |                                                 |             |  |
| SIAE                              | ~    |                               |                            |             |           |                              |          |                                   |                                                 |             |  |
| 🗖 Carte di attivazione            |      |                               |                            |             |           |                              |          |                                   |                                                 |             |  |
| A Sistema di emission             | e    |                               |                            |             |           |                              |          |                                   |                                                 |             |  |
| A Tipo Evento                     |      |                               |                            |             |           |                              |          |                                   |                                                 |             |  |
| Area Evento                       |      |                               |                            |             |           |                              |          |                                   |                                                 |             |  |
| F Riduzioni                       |      |                               |                            |             |           |                              |          |                                   |                                                 |             |  |
| © Codici Annullo Titoli           | SIAE |                               |                            |             |           |                              |          |                                   |                                                 |             |  |

### Dettagli carte di attivazione

Per accedere al dettaglio di una carta di attivazione nella griglia sulla destra premere sull'icona

Nel dettaglio della Carta di Attivazione è possibile consultare i dati relativi al Titolare della Carta di Attivazione, al numero Carta ed email abilitate per la comunicazione.

۲

Nello specifico è possibile consultare i contatori dei progressivi e del balance.

#### Verifica PIN

II PIN va verificato solo una volta dopo aver aggiunto la Carta al sistema, oppure in caso il PIN venga cambiato. Per verificare il PIN cliccare sul pulsante Verifica PIN

#### **Cambia PIN e Verifica PUK**

Per verificare il PUK o per modificare il PIN cliccare sul pulsante Cambia PIN

#### Aggiorna Saldi Carte di Attivazione

Premendo sul pulsante Aggiorna Saldi Carta di Attivazione si forza l'aggiornamento dei dati riferiti al balance e progressivi delle Carte di Attivazione.

Prima di consultare i dati attendere che compia la finestra di notifica.

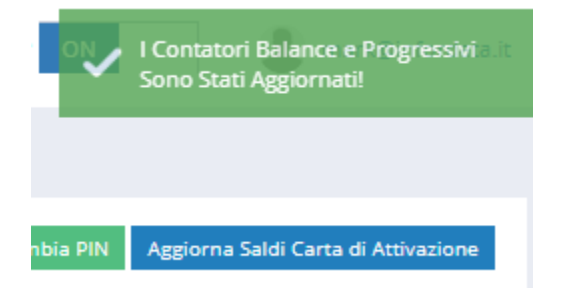

| A0114765 (ATTIVO)                            |                              | Verifica PIN Cambia PIN Aggiorna Saldi Carta di Attivazione |  |  |
|----------------------------------------------|------------------------------|-------------------------------------------------------------|--|--|
|                                              |                              |                                                             |  |  |
| Nome Titolare                                | MARKO                        |                                                             |  |  |
| Cognome Titolare                             | PETELIN                      |                                                             |  |  |
| Codice Fiscale Titolare                      | PTLMRK77L30L424P             |                                                             |  |  |
| Società Titolare                             | INFORDATA SRL                |                                                             |  |  |
| Partita IVA Società Titolare                 | 00933570327                  |                                                             |  |  |
| Carta di emissione Siae                      | A0114765                     |                                                             |  |  |
| Progressivo                                  | 10365                        |                                                             |  |  |
| Codice Sistema SIAE                          | P0002848                     |                                                             |  |  |
| Mittente Email                               | riepiloghi-siae@infordata.it |                                                             |  |  |
| Data Registrazione                           | 2019-04-16 10:19:53          |                                                             |  |  |
| Scadenza                                     | 2024-03-24 10:19:20          |                                                             |  |  |
| Balance                                      | 39841976.58                  |                                                             |  |  |
| Orario Ultimo Rilevamento Card               | 2019-05-02 15:11:20          |                                                             |  |  |
| Orario Ultimo Rilevamento Lettore Smart Card | 2019-05-02 15:11:20          |                                                             |  |  |
| Scadenza                                     | 2024-03-24 10:19:20          |                                                             |  |  |
| Stato                                        | 1                            |                                                             |  |  |
| Attivo                                       | 1                            |                                                             |  |  |
| Cancellato                                   | 0                            |                                                             |  |  |

## Sistema di emissione

In questo menù è possibile consultare i dati generali del sistema di emissione.

| ← → C ③ https://a                   | pp.meeticl | co.com/emission-system/index                       | x 🔍 M 🖬 🐝                                            |
|-------------------------------------|------------|----------------------------------------------------|------------------------------------------------------|
| MESTICKO                            |            | Azioni ~                                           | 🗋 💿 Infordata Tester 🔹 Fiscale 🔐 🧟 alda@infordata.it |
| © Menu Fiscale                      | ¢          | Home « Sistemi di Emissione « Sistema di emissione |                                                      |
| ☆ Manifestazione                    | <          | SISTEMA DI EMISSIONE                               |                                                      |
| 🛱 Strutture                         |            | Descrizione                                        | P Infordata                                          |
| Punti Vendita                       | <          | Codice Sistema SIAE                                | P0002848                                             |
| <ol> <li>Registro eventi</li> </ol> | <          | Mittente Email                                     | rieolloghi-siae@infordata.it                         |
| 🔒 Controllo accessi                 | <          | Destinatario Email                                 | constratt@hatart.clas.it                             |
| Anagrafiche                         |            | Descritation of Errain                             | 3CLUC37500C3C30C4C                                   |
| 🔅 Generale                          |            |                                                    | Salar a chiudi - Salar - Chiudi anna salara          |
| i Menu                              | <          |                                                    | Sana Critikii Sana Kiika Sanak                       |
| Frontend                            |            |                                                    |                                                      |
| © SIAE                              | ~          |                                                    |                                                      |
| Carte di attivazion                 | -          |                                                    |                                                      |
| Tipo Evento                         | le         |                                                    |                                                      |
| Area Evento                         |            |                                                    |                                                      |
| Ordine di Posto                     |            |                                                    |                                                      |
| ↓F Riduzioni                        |            |                                                    |                                                      |
| Codici Annullo Tito                 | i SIAE     |                                                    |                                                      |